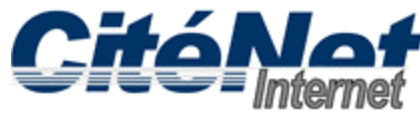

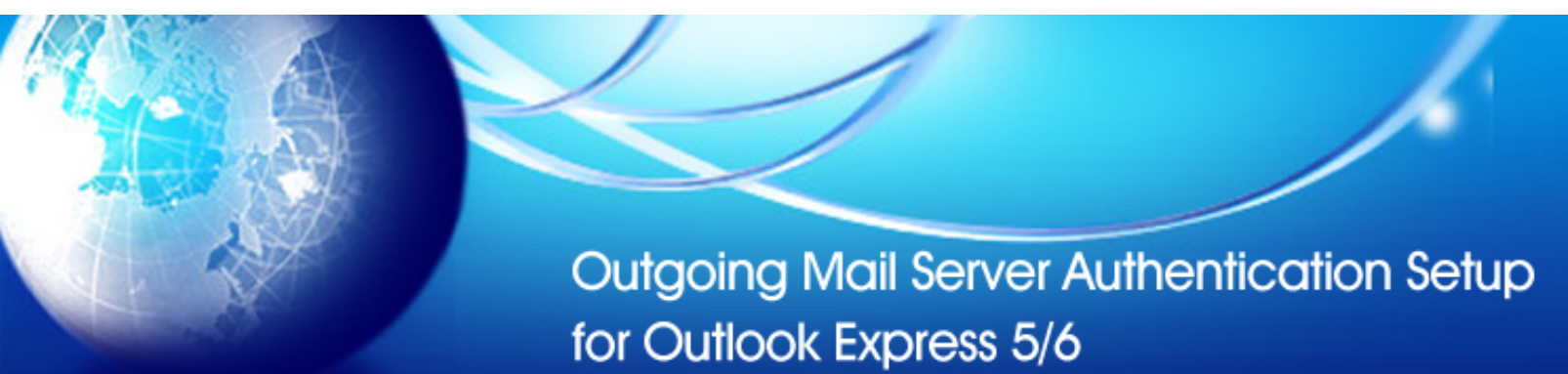

# Step 1:

Open Microsoft Outlook Express. At the top click on 'Tools' then 'Accounts'.

| 🧐 Inbox - Ou      | tlook E | xpress           | -           |             |              |   |        |                   |
|-------------------|---------|------------------|-------------|-------------|--------------|---|--------|-------------------|
| File Edit         | View    | Tools            | Message     | Help        |              |   |        |                   |
|                   | Q       | Send and Receive |             |             |              | ۲ | X      | »                 |
| Create Mail       | Re      | Synchronize All  |             |             |              |   | lete   |                   |
| 🔅 Inbox           |         | Addr             | ess Book    |             | Ctrl+Shift+B |   |        | test              |
| Folders           |         | Add              | Sender to A | ddress Book |              |   | Subjec | -+                |
| 🞲 Outlook Express |         | Message Rules    |             |             |              |   | Welco  | me to Outlook Exp |
| 🖻 🇐 Local Folders |         | Acco             | unts        |             |              |   |        |                   |
| Inbox             |         | Options          |             |             |              |   |        |                   |
| Outbox *          |         |                  |             |             |              |   |        |                   |
| 🖓 🏹 Sen           |         |                  |             |             |              |   |        |                   |
| 🛛 💮 Dela          | ns      |                  |             |             |              |   |        |                   |
| 🔤 💯 Drafts        |         |                  |             |             |              |   |        |                   |
|                   |         |                  |             |             |              |   |        |                   |
|                   |         |                  |             |             |              |   |        |                   |

# Step 2:

In the Internet Accounts window, click the 'Mail' tab.

# Step 3:

Internet Accounts ? × Mail News Directory Service All Add ١ Connection Account Туре <u>R</u>emove 😪 pop.citenet.net Any Available mail Properties Set as <u>D</u>efault Import... Export... Set Order.. Close

Select **pop.citenet.net** and click on the '**Properties**' button.

### Step 4:

In the Properties window, click the 'Servers' tab.

# Step 5:

Under 'Incoming Mail Server', type in your full email address (e.g. jsmith@citenet.net) and password in the respective fields.

Under 'Outgoing Mail Server', check off 'My server requires authentication'.

Click on 'Settings'.

| 😤 pop3.pathcom.com Properties 🛛 🙎 🗙          |  |  |  |  |  |  |  |
|----------------------------------------------|--|--|--|--|--|--|--|
| General Servers Connection Security Advanced |  |  |  |  |  |  |  |
| Server Information                           |  |  |  |  |  |  |  |
| My incoming mail server is a POP3 server.    |  |  |  |  |  |  |  |
| Incoming mail (POP3): pop.citenet.net        |  |  |  |  |  |  |  |
| Outgoing mail (SMTP): smtp.citenet.net       |  |  |  |  |  |  |  |
| Incoming Mail Server                         |  |  |  |  |  |  |  |
| Account name: jsmith@citenet.net             |  |  |  |  |  |  |  |
| Password: ******                             |  |  |  |  |  |  |  |
| Remember password                            |  |  |  |  |  |  |  |
| Log on using Secure Password Authentication  |  |  |  |  |  |  |  |
| Outgoing Mail Server                         |  |  |  |  |  |  |  |
| My server requires authentication Settings   |  |  |  |  |  |  |  |
| ~                                            |  |  |  |  |  |  |  |
|                                              |  |  |  |  |  |  |  |
| OK Cancel Apply                              |  |  |  |  |  |  |  |

#### Step 6:

Ensure that 'Use same settings as my incoming mail server' is selected.

This option ensures that the email address and password you entered in the previous window will be used to authenticate you when you send an email.

Click 'OK'.

| Outgoing Mail Server                   | <u>? ×</u>                    |
|----------------------------------------|-------------------------------|
| Logon Information<br>Use same settings | s as my incoming mail server  |
| Account name:                          |                               |
| Password:                              |                               |
|                                        | Remember password             |
| 🔲 Log on using S                       | ecure Password Authentication |
|                                        | OK Cancel                     |

# Step 7:

Select the "Advanced" tab and change the Outgoing server (SMTP) port to 587 and Click OK at the bottom of the "Internet E-mail Settings" window.

| Internet E-mail Settings                                                                                                    | ' × |  |  |  |  |  |  |
|----------------------------------------------------------------------------------------------------|-----|--|--|--|--|--|--|
| General Outgoing Server Connection Advanced                                                                                                    |     |  |  |  |  |  |  |
| Server Port Numbers Qutgoing server (SMTP): 587 Use Defaults This server requires a secure connection (SSL) Incoming server (POP3): 110 This server requires a secure connection (SSL) Server Timeouts |     |  |  |  |  |  |  |
| Short Long 5 minutes                                                                                                    |     |  |  |  |  |  |  |
| Delivery                                                                                                    |     |  |  |  |  |  |  |
| Leave a copy of messages on the server                                                                                                    |     |  |  |  |  |  |  |
| <ul> <li><u>Remove from server after 10</u> days</li> <li>Remove from server when deleted from 'Deleted Items'</li> </ul>                                                                              |     |  |  |  |  |  |  |
|                                                                                                    |     |  |  |  |  |  |  |
| OK Cancel                                                                                                    |     |  |  |  |  |  |  |

### Step 8:

Click 'Finish'